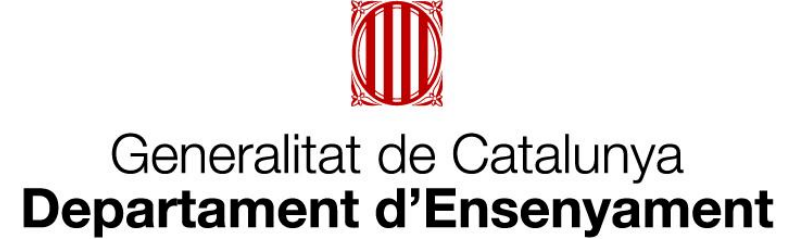

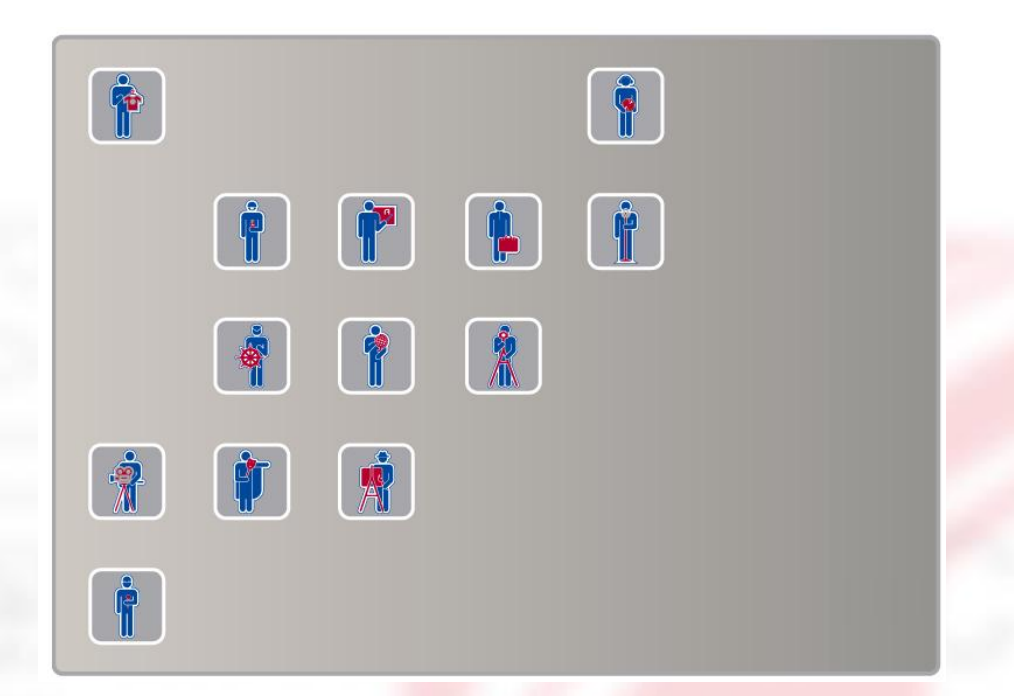

# qBID Mòdul d'empresa Pràctica suport Tutor Empresa

Setembre 2016

# **INDEX**

- 1. Entrada al sistema
- 2. Proposar pla d'activitats
- 3. Seguiment de l'activitat
- 4. Contacte de valoració
- 5. Emplenar l'enquesta

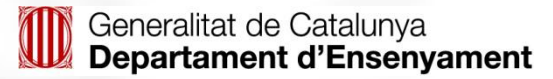

# Entrada al sistema

Mitjançant l'usuari i la contrasenya assignats es pot accedir a l'aplicació des del següent enllaç:

https://www.empresaiformacio.org/sBid

des d'aquí accedirem a la plana d'accés

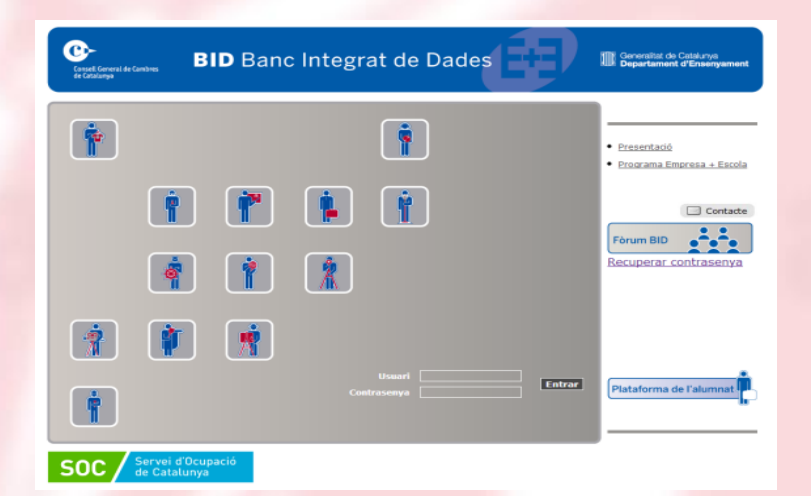

# Entorn de les pràctiques

Un cop dins de la plataforma podem visualitzar l'agenda, que mostra:

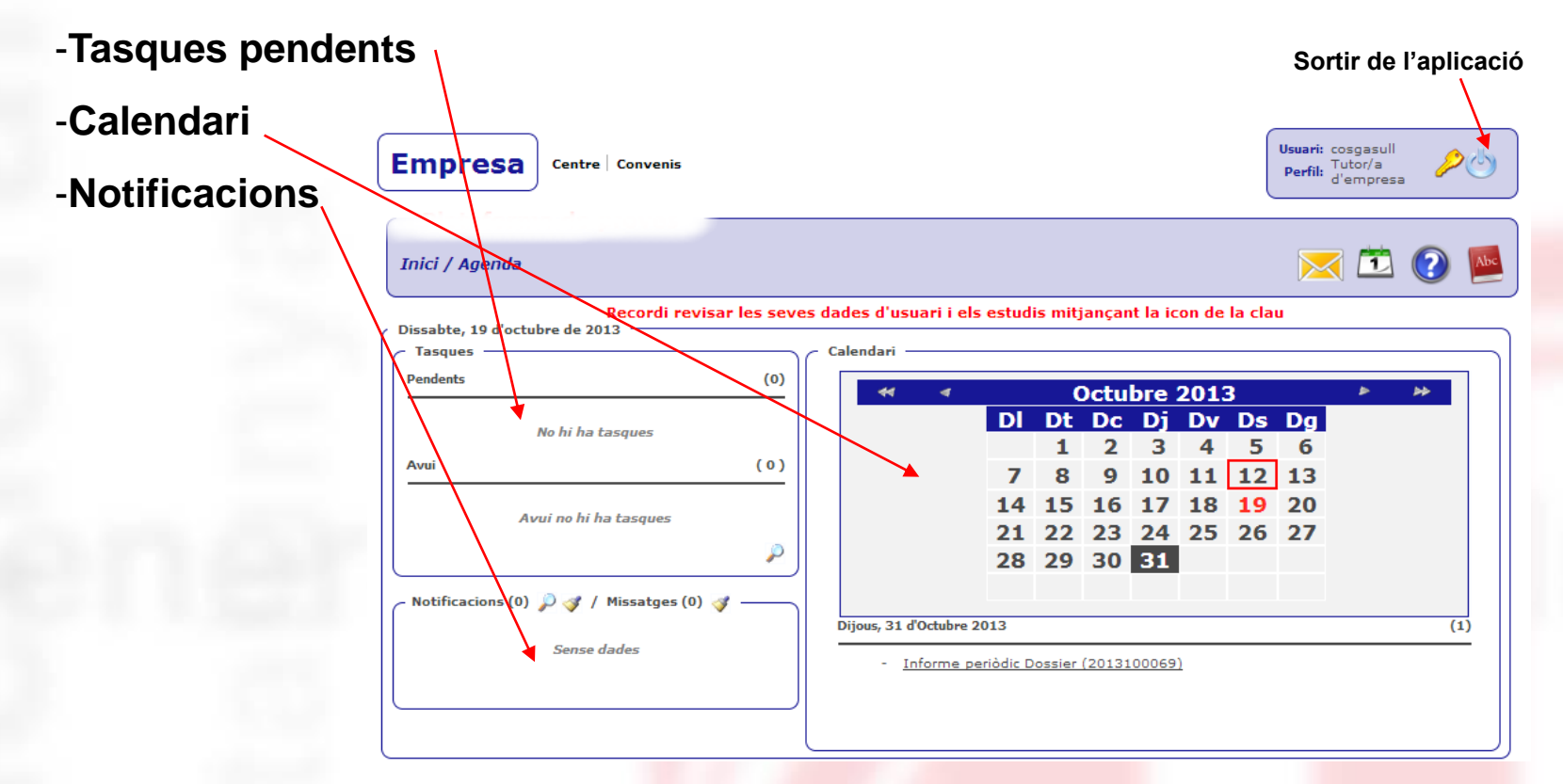

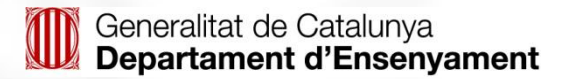

### **Buscar conveni**

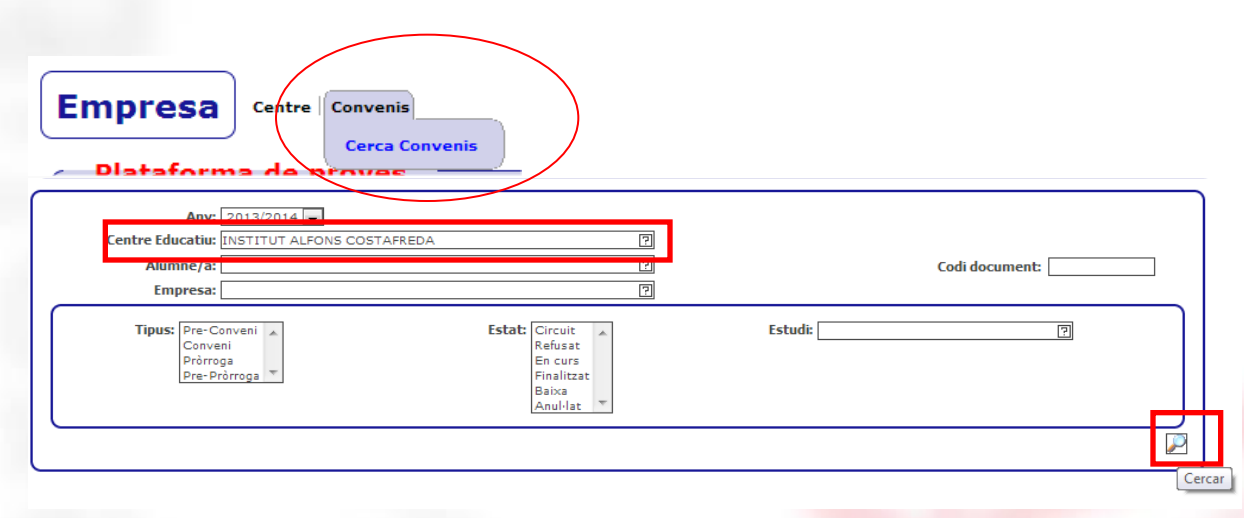

S'escriu el centre al qual pertany l'alumne i es clica a la lupa Sortiran els alumnes del centre que té assignats l'empresa i caldrà clicar a :

|            |                                          |         | 1       |            |          |          |                   |       |    |             |
|------------|------------------------------------------|---------|---------|------------|----------|----------|-------------------|-------|----|-------------|
| Codi       | Estudi                                   | Tipus   | Estat   | Data inici | Data fi  | DNI      | Alumne/a          | Accio | 15 |             |
| 2013100069 | SISTEMES MICROINFORMÀTICS I XARXES(IC10) | Conveni | En curs | 21/10/13   | 27/02/14 | 78912345 | XAVIER GASULL COS | Q 🏈   | 8  |             |
|            |                                          |         | 1       |            |          |          |                   |       | Se | aquiment de |

En la pantalla següent és el lloc on es podran proposar les activitats, es podran valorar els informes periòdics i les valoracions de seguiment i final, també ho podem fer mitjançant l'agenda, dins de l'apartat de tasques

✓ El Pla d'activitats és un document consensuat entre l'empresa i el centre docent.
 És el document on s'especifiquen les activitats que podrà dur a terme l'alumne.

✓ El pla d'activitats pot ser editat durant tota l'estada de pràctiques

✓El tutor de l'empresa pot fer propostes telemàticament de l'esmentat pla d'activitats formatiu

✓Al tutor d'empresa li apareixerà una imatge com la següent:

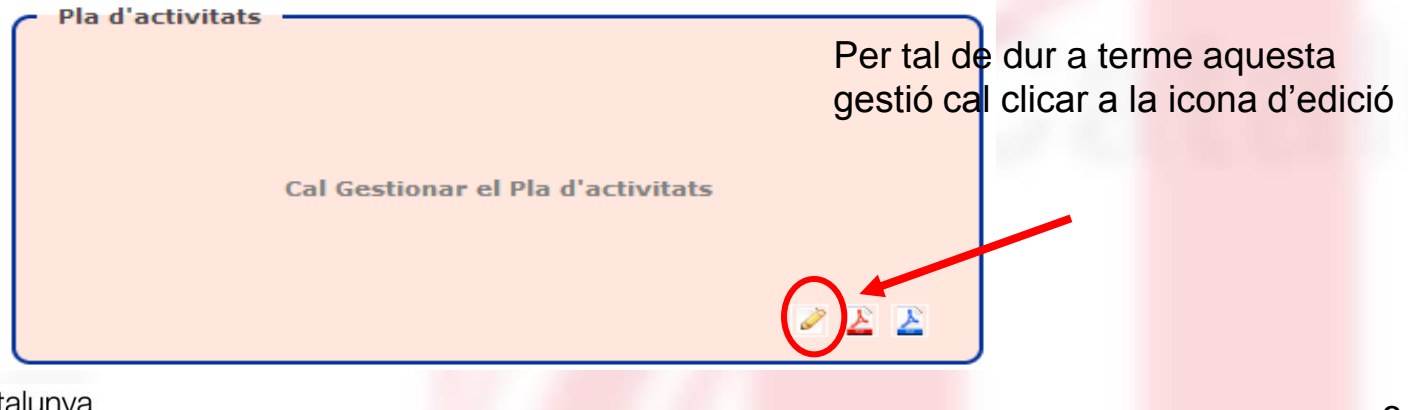

# Proposar pla d'activitats

#### S'obrirà una imatge com la següent i podreu seleccionar les activitats,

| Alumne/a: FINANCER EMPRESA<br>Empresa: EMPRESA DE PROVA                  | Estudi: ADMINISTRACIÓ I FINANCES (AGB0)<br>Centre Treball: SEU CENTRAL |                                |     |
|--------------------------------------------------------------------------|------------------------------------------------------------------------|--------------------------------|-----|
| Tutor/a de l'empresa/entitat: FINANCER, TUTOR                            | (Per defecte s'agafa el Responsable del Conveni)                       |                                |     |
| Professor/Tutor/a responsable: Coord. Pract.: CENTRE STI, COORDINADO     |                                                                        |                                |     |
| ADMI                                                                     | NISTRACIÓ I FINANCES                                                   |                                |     |
| Activitats formatives 😲                                                  |                                                                        |                                |     |
| 😳 📝 1. Formalització de la documentació administrativa                   |                                                                        |                                |     |
| 😳 🗐 2. Verificació i ordenació de la documentació                        |                                                                        |                                |     |
| 😳 🥅 3. Gestió de l'arxiu documental i informàtic                         |                                                                        |                                |     |
| 🕄 🗹 4. Formalització de documentació fiscal                              |                                                                        |                                |     |
| 😌 🗹 5. Procés comptable                                                  |                                                                        |                                |     |
| 😌 🔲 6. Procés de contractació                                            |                                                                        |                                |     |
| 🕄 🗹 7. Procés retributiu                                                 |                                                                        |                                |     |
| 7.1 ACTIVITAT 1                                                          |                                                                        |                                |     |
| 7.2 ACTIVITAT 2 8. Procés de gestió del personal                         |                                                                        |                                |     |
| 😌 🔲 9. Informació i assessorament de productes i serveis                 |                                                                        | VER appendix la aplacaté caldr | - À |
| 🕒 🔲 10. Utilització de programes informàtics en l'administració i gestió |                                                                        | • En acabar la selecció, caldi | а   |
| 😌 📃 11. Tramitació d'assumptes, expedients o reclamacions                |                                                                        | guardar la proposta, clicant a | la  |
| Recursos                                                                 |                                                                        | icono do "quardar"             |     |
|                                                                          |                                                                        |                                |     |
|                                                                          |                                                                        |                                |     |
|                                                                          |                                                                        |                                |     |
|                                                                          |                                                                        |                                |     |
|                                                                          |                                                                        | $\mathbf{}$                    |     |
|                                                                          |                                                                        |                                |     |
|                                                                          |                                                                        |                                |     |
| Generalitat de Catalunya                                                 |                                                                        | 7                              |     |
| Departament d'Ensenvament                                                |                                                                        |                                |     |

# Proposar pla d'activitats

Amb la icona podreu afegir activitats opcionals

✓El tutor del centre educatiu validarà les activitats proposades pel tutor del centre de treball. Mentre no hagi estat validat, apareixerà una imatge com la següent:

| Pla d'activitats                      |   |   |
|---------------------------------------|---|---|
|                                       |   |   |
|                                       |   |   |
|                                       |   |   |
| Pla d'activitats pendent de validació |   |   |
| ····                                  |   |   |
|                                       |   |   |
|                                       |   |   |
|                                       |   |   |
|                                       | 1 | X |
|                                       |   | - |

✓Una vegada el pla d'activitats hagi estat validat, apareixerà aquesta figura, que veurem a pantalla sencera a la següent diapositiva:

| 5. PROCÉS COMPTABLE              |    |
|----------------------------------|----|
| 7. PROCÉS RETRIBUTIU             |    |
| 7.1 ACTIVITAT 1                  |    |
| 7.2 ACTIVITAT 2                  |    |
| 8. PROCÉS DE GESTIÓ DEL PERSONAL |    |
|                                  |    |
|                                  | OE |
|                                  |    |

# Pla d'activitats proposat

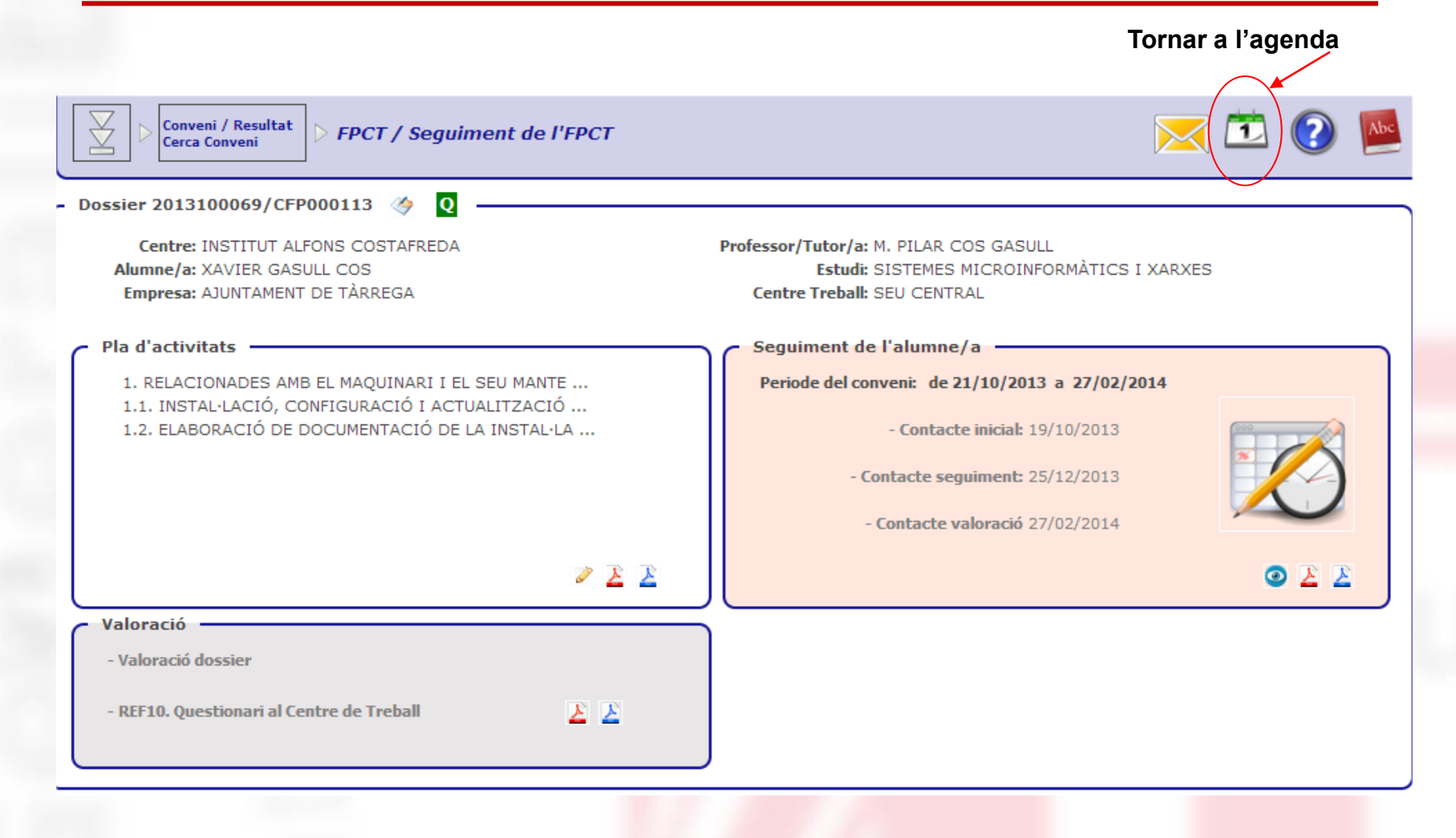

# Informe periòdic:

- Els informes periòdics tenen la finalitat d'avaluar un període de pràctiques
- En l'entorn usuari tutor d'empresa li apareixerà una tasca identificada segons la imatge "informe periòdic Dossier"

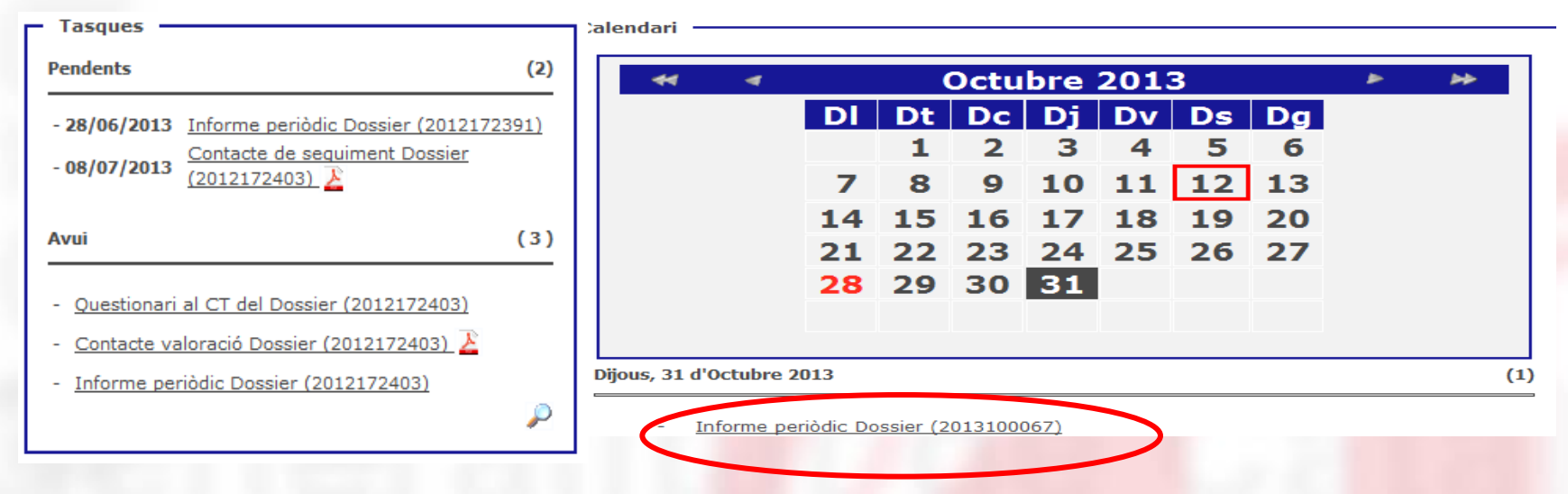

✓ Clicant a sobre, podrà obrir el "desplegable" de tasques.

# Informe periòdic:

- ✓ El "desplegable" de tasques presenta la següent imatge
- Els informes els omple l'alumne però l'empresa pot donar la seva opinió sobre les tasques que l'alumne ha realitzat

| - Resum d'hores i valoració                        |               |                   |                   |        |
|----------------------------------------------------|---------------|-------------------|-------------------|--------|
|                                                    |               | Valoració alumne  | Valoració empresa |        |
| 1. Formalització de la documentació administrativa | 4h            | MOLT ADEQUADA     | MOLT BONA         |        |
| 4. Formalització de documentació fiscal            | 4h            | ADEQUADA 🚽        | BONA/BÉ           |        |
| 5. Procés comptable                                | 4h            | POC ADEQUADA      | MOLT BONA         |        |
| 7. Procés retributiu                               |               |                   |                   |        |
| 7.1 Activitat 1                                    | 4h            | ADEQUADA 🖵        | MOLT BONA         |        |
| 7.2 Activitat 2                                    | Oh            | SENSE VALORACIÓ 🖵 | SENSE VALORACIÓ 🔎 |        |
| 8. Procés de gestió del personal                   | Oh            | SENSE VALORACIÓ 🖵 | SENSE VALORACIÓ 属 |        |
|                                                    |               |                   | Hores totals: 16h | Guarda |
| Observacions empresa                               |               |                   |                   | 1      |
| Observacions de l'empresa                          |               |                   |                   |        |
| Absències Sen                                      | nse absències |                   |                   |        |
| Dies no gestionats                                 |               |                   |                   |        |

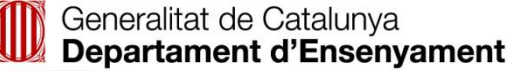

# Valoració contacte de seguiment:

- El tutor del centre educatiu ha de fer diferents valoracions, una d'elles es realitza normalment a la meitat de les pràctiques
- Aquesta valoració és una relació de preguntes realitzades a l'empresa. El tutor de l'empresa les pot respondre telemàticament, accedint a la icona de seguiment de l'alumne

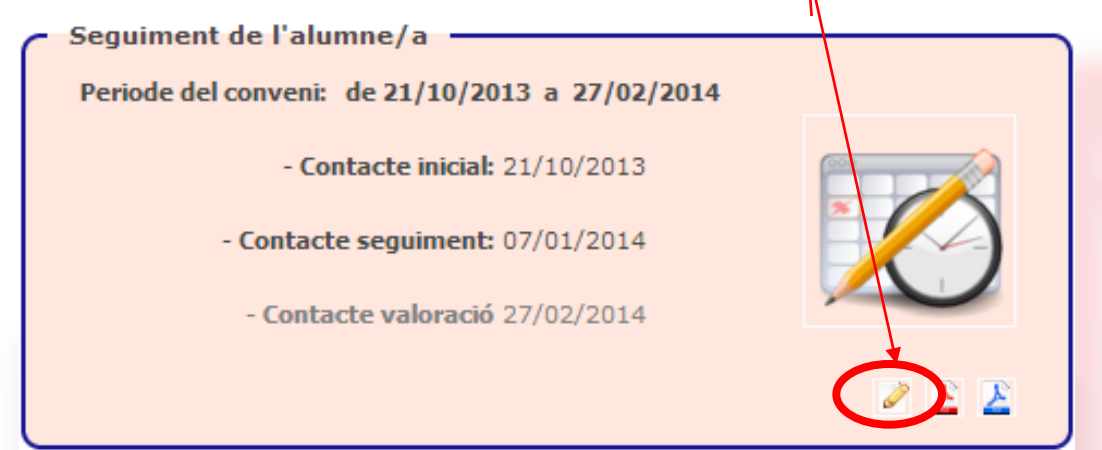

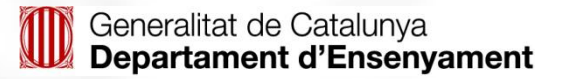

#### Valoració contacte de seguiment:

 El tutor de l'empresa podrà consultar l'estat de les valoracions del contacte fent click a la icona o quan ja està gestionat o a la icona / quan es troba pendent. D'aquesta manera accedeix a la pàgina de valoració.

| Professor/Tutor/a: COORDINADOR CENTRE STI<br>Estudi: ADMINISTRACIÓ I FINANCES<br>Centre de Trebali: SEU CENTRAL |                                                                                                    |
|----------------------------------------------------------------------------------------------------|----------------------------------------------------------------------------------------------------|
|                                                                                                    |                                                                                                    |
|                                                                                                    | _                                                                                                    |
| Realitzat:                                                                                                    |                                                                                                    |
|                                                                                                    |                                                                                                    |
|                                                                                                    |                                                                                                    |
|                                                                                                    |                                                                                                    |
|                                                                                                    |                                                                                                    |
|                                                                                                    |                                                                                                    |
|                                                                                                    |                                                                                                    |
|                                                                                                    |                                                                                                    |
|                                                                                                    | Professor/Tutor/a: COORDINADOR CENTRE STI<br>Estudi: ADMINISTRACIÓ I FINANCES<br>Centre de Treball: SEU CENTRAL |

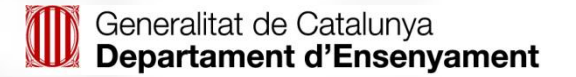

# Valoració contacte de seguiment:

 A l'alumne se'l valora en diferents conceptes durant el temps de pràctiques. Aquesta valoració es composa de diverses anotacions segons els resultats d'aprenentatge, així com una pestanya per a introduir observacions:

| ossier: 2012172391/4<br>Centre: C<br>Alumne/a: F<br>Empresa: E | CFP000024 🧽 <table-cell> 🔍 —<br/>ENTRE DE PROVES PER STI<br/>P PRUEBA 3<br/>MPRESA DE PROVA</table-cell> | Pi                                                                                            | rofessor/Tutor/a: COORDINAD<br>Estudi: SECRETARIJ<br>Centre de Treball: SEU CENTRJ           | DOR CENTRE STI<br>AT<br>AL |                                                                     |
|----------------------------------------------------------------|----------------------------------------------------------------------------------------------------|-----------------------------------------------------------------------------------------------|----------------------------------------------------------------------------------------------|----------------------------|---------------------------------------------------------------------|
| Període del conveni: d                                         | e 21/06/2013 a 09/09/2013                                                                                | 1                                                                                             |                                                                                              |                            |                                                                     |
| RA1 Valoració del coneix                                       | ement de l'empresa i de la seva o                                                                        | rganització                                                                                   | Observacions                                                                                 |                            | _                                                                   |
| HAURIA DE MILLORA<br>DESTACA EN:                               | © ADEQUAT                                                                                                | © POC                                                                                         | © gens                                                                                       | SENSE VALORACIÓ            |                                                                     |
| Per part de l'empres<br>NOM1 COGNOM51                          | a:<br>() En tot mor                                                                                      | Per part del Centre<br>Coord. Pràct. CO<br><u>CENTRE DE PROV</u><br>nent pot gestionar els Re | e Educatiu:<br>IORDINADOR CENTRE STI<br>I/ES PER STI, BARCELONA(1<br>Isultats d'Aprenentatge | loc Mostrar                | Clicant es desplegarà el<br>detall dels Resultats<br>d'aprenentatge |

En acabar la valoració només cal guardar i si es vol fer una impressió clicant a la icona de pdf

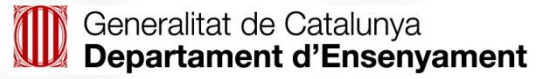

# Contacte de valoració final

# **Contacte de valoració final:**

- Aquest contacte es troba al final de les pràctiques i s'habilita un cop s'han realitzat totes les tasques de seguiment.
- Presenta una avaluació similar a la del contacte de seguiment, i disposa d'informació de resum de les pràctiques, així com les activitats diàries realitzades pels alumnes.

|                       | Dossier: 2012172402/CFP000042 🛷 🌏 🛛 🗕 🗕 🚽                                                   |                                                                                                    |
|-----------------------|---------------------------------------------------------------------------------------------|----------------------------------------------------------------------------------------------------|
|                       | Centre: CENTRE DE PROVES PER STI<br>Alumne/a: FINANCER EMPRESA<br>Empresa: EMPRESA DE PROVA | Professor/Tutor/a: COORDINADOR CENTRE STI<br>Estudi: ADMINISTRACIÓ I FINANCES<br>Centre de Treball: SEU CENTRAL |
|                       | Període: de 04/07/2013 a 04/10/2013                                                         |                                                                                                    |
|                       | Contacte inicial Planificat: 04/07/2013 2 Visita v                                          | Realitzat: 01/07/2013 🛬<br>Visita V                                                                             |
|                       | Contacte seguiment<br>Planificat: 08/07/2013 T<br>Visita V<br>Valoració: O O E E            |                                                                                                    |
| És necessari clicar 🕢 | Contacte valoració<br>Planificat: 04/10/2013 12<br>Visita V<br>Valoració: A E E             |                                                                                                    |
|                       |                                                                                             | <u>3</u> 3                                                                                                    |
|                       |                                                                                             |                                                                                                    |

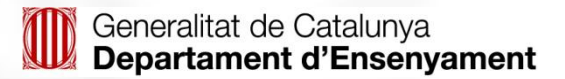

# Contacte de valoració final

| Centre: CEN<br>Alumne/a: FINA<br>Empresa: EMP | TRE DE PROVES PER STI<br>NCER EMPRESA<br>RESA DE PROVA | Pro                                             | Professor/Tutor/a: COORDINADOR CENTRE STI<br>Estudi: ADMINISTRACIÓ I FINANCES<br>Centre de Treball: SEU CENTRAL |                                                                            |                                                                                    |                        |                                                                        |                                                   |
|-----------------------------------------------|--------------------------------------------------------|-------------------------------------------------|----------------------------------------------------------------------------------------------------|----------------------------------------------------------------------------|------------------------------------------------------------------------------------|------------------------|------------------------------------------------------------------------|---------------------------------------------------|
| Resultats d'aprenentatge 1                    | Resultats d'aprenentatge 2                             | Resultats d'aprenentatge 3                      | Observacions                                                                                                    | Pla d'activitats                                                           | Resum                                                                              |                        |                                                                        |                                                   |
| RA1 Valoració del c                           | oneixement de l'empresa i de la                        | seva organització                               |                                                                                                    |                                                                            |                                                                                    |                        |                                                                        |                                                   |
| HAURIA DE MIL<br>DESTACA EN: [                | LORAR EN:                                              |                                                 |                                                                                                    |                                                                            |                                                                                    |                        | Recordar                                                               | de signar                                         |
| MOLT                                          | ADEQUAT                                                | © POC                                           | C GENS                                                                                                    | 0                                                                          | SENSE VALORACIÓ                                                                    |                        |                                                                        |                                                   |
| er part de l'empresa:<br>INANCER, TUTOR       |                                                        | Per part del Centre Educati<br>null (NO SIGNAT) | U:                                                                                                    |                                                                            | ſ                                                                                  | ✓ Z Z                  |                                                                        |                                                   |
|                                               |                                                        |                                                 |                                                                                                    | Dossier: 2012172402/C<br>Centre: C<br>Alumne/a: Fi<br>Empresa: El          | FP000042 (FINAL) 🤣<br>ENTRE DE PROVES PER STI<br>NANCER EMPRESA<br>IPRESA DE PROVA | <ul> <li>Q</li> </ul>  | Professor/Tutor/a: COORI<br>Estudi: AOMIN<br>Centre de Treball: SEU Cl | INADOR CENTRE STI<br>ISTRACIÓ I FINANCES<br>NTRAL |
|                                               |                                                        |                                                 |                                                                                                    | Resultats d'aprenentatge                                                   | 1 Resultats d'aprenenta                                                            | atge 2 Resultats d'    | prenentatge 3 Observacions Pla                                         | d'activitats Resum                                |
|                                               |                                                        |                                                 |                                                                                                    | 1. Formalització de la                                                     | documentació administi                                                             | rativa                 |                                                                        | 4h                                                |
|                                               |                                                        |                                                 |                                                                                                    | 4. Formalització de de                                                     | cumentació fiscal                                                                  |                        |                                                                        | 4h                                                |
|                                               |                                                        |                                                 |                                                                                                    | 5. Procés comptable                                                        |                                                                                    |                        |                                                                        | 4h                                                |
|                                               |                                                        |                                                 |                                                                                                    | 7. Procés retributiu                                                       |                                                                                    |                        |                                                                        |                                                   |
|                                               |                                                        |                                                 |                                                                                                    | 7.1 Activitat 1                                                            |                                                                                    |                        |                                                                        | 4h                                                |
|                                               |                                                        |                                                 |                                                                                                    | 7.2 Activitat 2                                                            |                                                                                    |                        |                                                                        | Oh                                                |
|                                               |                                                        |                                                 |                                                                                                    | <ol> <li>8. Proces de gestió de</li> <li>9. Informació i assess</li> </ol> | orament de productes i                                                             | serveis                |                                                                        | 0h                                                |
|                                               |                                                        |                                                 |                                                                                                    | Hores totals                                                               |                                                                                    |                        |                                                                        | 16h                                               |
|                                               |                                                        |                                                 | Pe                                                                                                    | er part de l'empresa:<br>INANCER, TUTOR                                    |                                                                                    | Per part d<br>null (NO | el Centre Educatiu:<br>SIGNAT)                                         | <b>√</b> ∑                                        |
|                                               |                                                        |                                                 |                                                                                                    |                                                                            |                                                                                    |                        |                                                                        | -                                                 |

#### Enquesta del centre de treball

- Un cop gestionades totes les tasques de seguiment del dossier de l'alumne, l'empresa disposarà d'una enquesta on podrà aportar les seves valoracions sobre l'FPCT.
- ✓ Apareixerà com a tasca a gestionar en l'agenda:

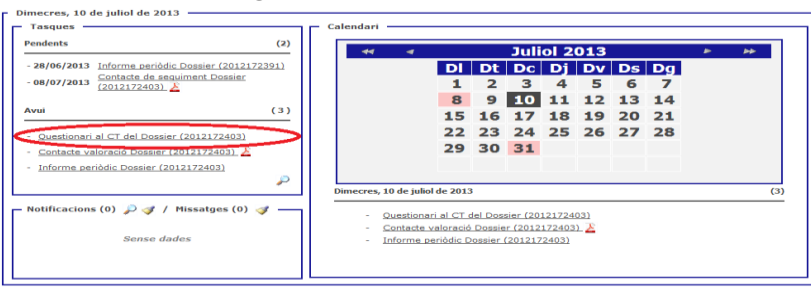

El model que apareixerà serà el següent:

 ✓ L'enquesta és potestat del tutor d'empresa. El tutor del centre només la podrà consultar

| Centre Educatiu: CENTRE DE PROVES PER STI<br>Alumne/a: FINANCER EMPRESA<br>Empresa: EMPRESA DE PROVA | Professor/Tutor/a: COORDINADOR CENTRE STI<br>Estudi: AOMINISTRACIÓ I FINANCES<br>Centre Treball: SEU CENTRAL                                                                                                    |
|----------------------------------------------------------------------------------------------------|----------------------------------------------------------------------------------------------------|
| Questionari 🤣 🍘 🖸                                                                                    |                                                                                                    |
| (*) SI LA RESPOSTA HA ESTAT NEGATIV                                                                  | A INDIQUEU ELS CONEIXEMENTS PREVIS QUE CREIEU HAURIA DE TENIR UN LA COMPTANIA A L'EMPIREDA () COMPTANIA DE TENIR UN LA COMPTANIA DE LA COMPTANIA DE LA COMPTAN |
| INFORMACIÓ QUE US HA LLIURAT?                                                                        |                                                                                                    |
| 4. TOPNAPIA A REPETIP AQUESTA COLUMN                                                                 | IENCIA DE LES PRACTIQUES I ESTADES À LES EMPRESES?                                                                                                    |
| TANT EN UN CAS COM EN UN ALTRE, PER                                                                  | QUÈ?                                                                                                    |
|                                                                                                    |                                                                                                    |
| Per part de l'empresa:                                                                               |                                                                                                    |
| TOTOK PINANCER                                                                                       | <br>✓ 🗶 ≱ Ž                                                                                                    |

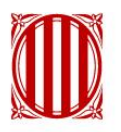

#### Generalitat de Catalunya Departament d'Ensenyament

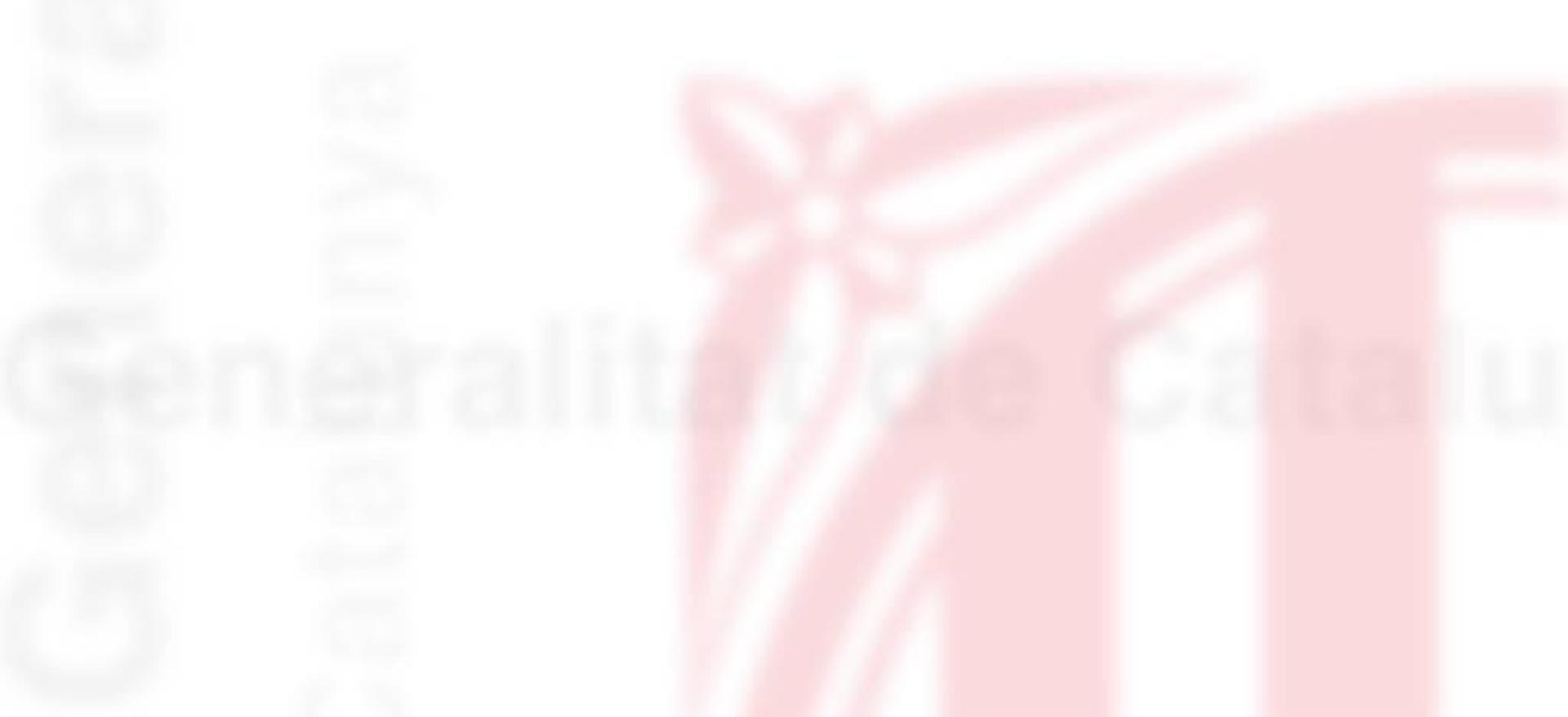